## **Promethean**

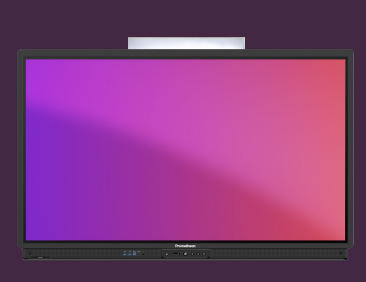

## WIRELESS MIRRORING WITH SCREEN SHARE

Learn how to use the Screen Share app, and mirror device content wirelessly to the ActivPanel.

#### **Screen Share**

The Screen Share app lets you wirelessly mirror content from any type of device, including Smartphones, Tablets, Chromebooks, Windows- and Mac OS laptops.

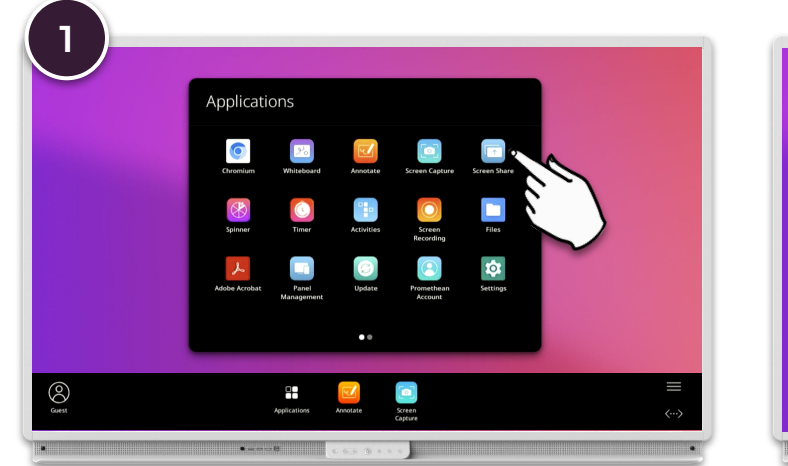

From the Menu, open the Applications Locker and select Screen Share.

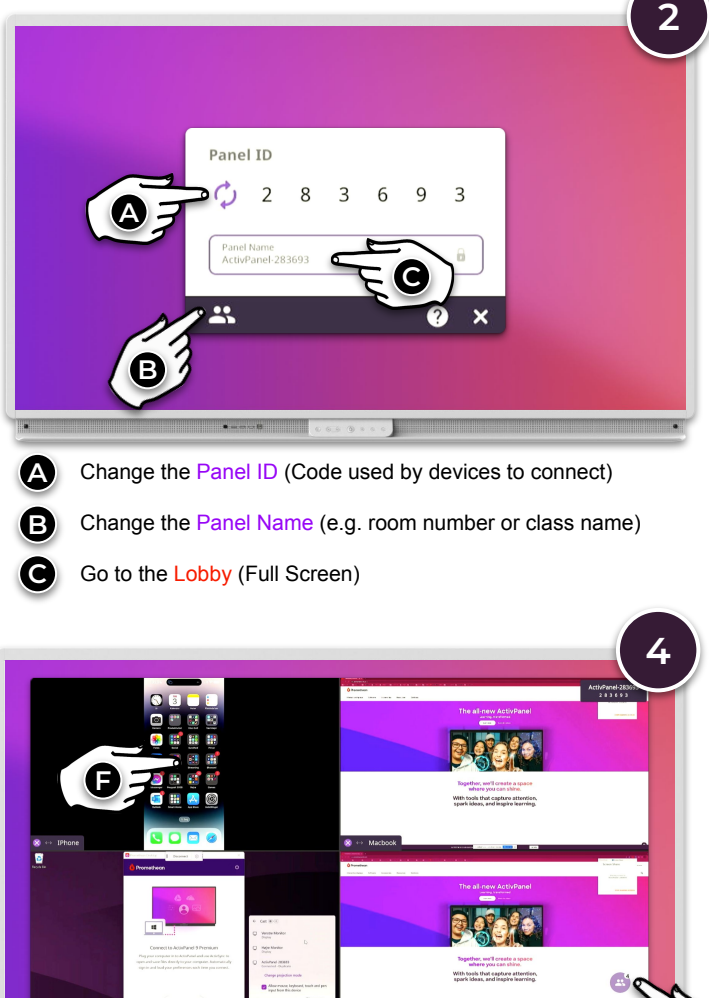

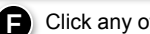

E Click any of the device streams, to enter fullscreen.

G ... or select the Lobby button to return to the Lobby.

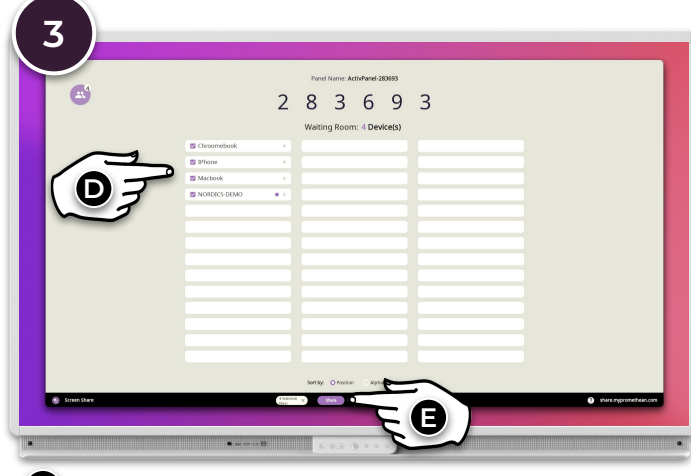

From the Lobby, choose up to 4 devices to show simultaneously.

D Ø

... and select Share.

### 👌 Promethean

# BEZDRÁTOVÉ ZRCADLENÍ POMOCÍ SDÍLENÍ OBRAZOVKY

Naučte se používat aplikaci Sdílení obrazovky a bezdrátově zrcadlit obsah ze zařízení na dotykovou obrazovku ActivPanel.

#### Sdílení obrazovky

**Aplikace Sdílení obrazovky** vám umožňuje bezdrátově zrcadlit obsah z jakéhokoliv typu zařízení, včetně chytrých telefonů, tabletů, Chromebooků, notebooků s Windows a Mac OS.

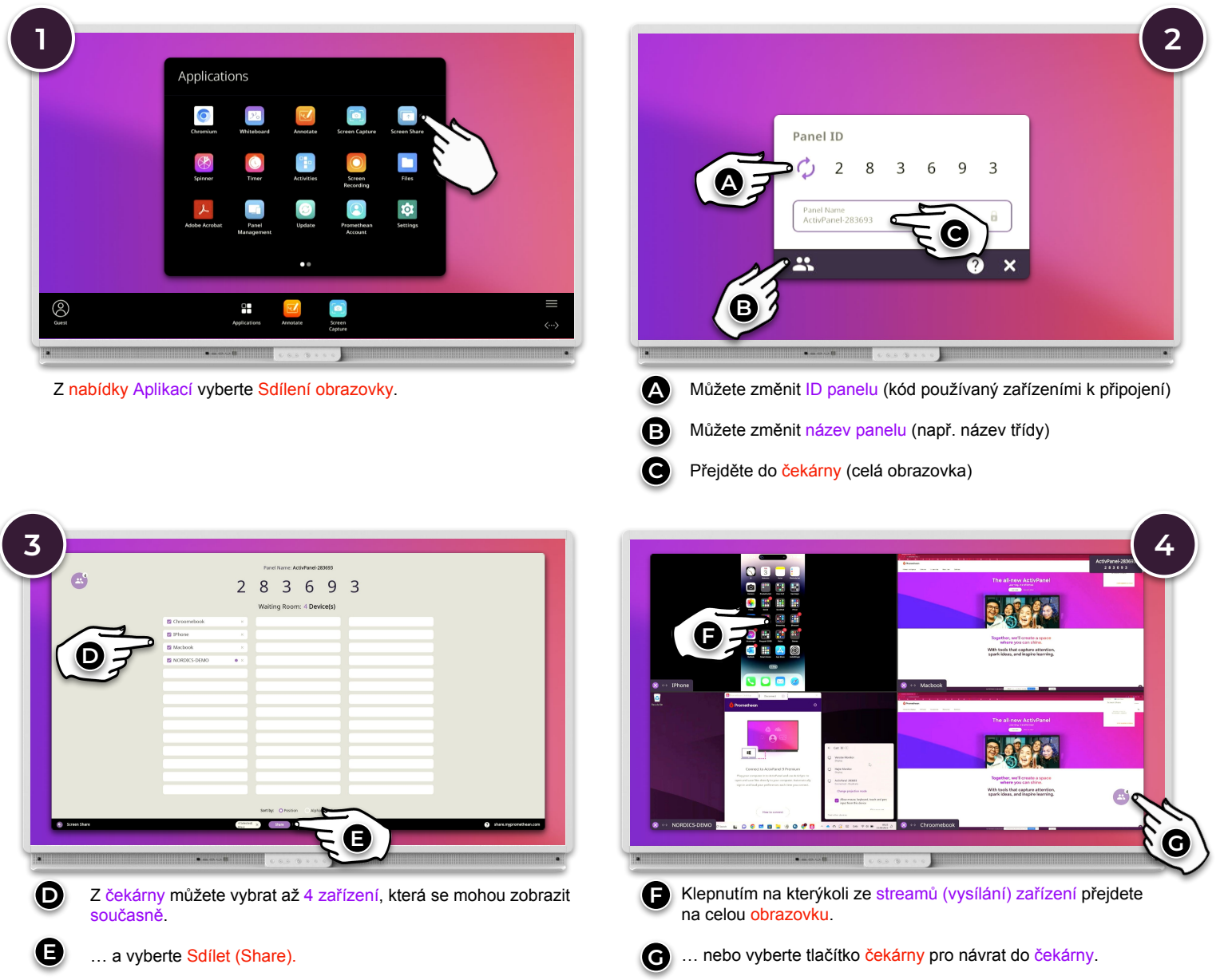